## REGISTRACIJA

1. Za pričetek registracije vnesite naslednjo povezavo za registracijo:

https://smd.poslovni-porta.si/registerUser

2. Na povezavi se vam bo odprl registracijski obrazec (Slika 1):

| REGISTRACIJA ČLANA DRUŠTVA SMD                                      |                           | Nekaj napotkov za izpolnjevanje<br>obrazca:<br>Pri točki »Vrsta registracije«:<br>Vstavite: |  |
|---------------------------------------------------------------------|---------------------------|---------------------------------------------------------------------------------------------|--|
|                                                                     |                           | Obstoječi član – če ste ž<br>včlanjeni.                                                     |  |
| Vrsta registracije<br>Obstoječi član društva S<br>Spol Status člana |                           | Nov član – če prosite z<br>včlanitev.                                                       |  |
| Moški $\Diamond$ Zaposlen                                           | <u></u>                   |                                                                                             |  |
| lime člana                                                          | Priimek člana             |                                                                                             |  |
|                                                                     | Phimek Cidha              | Izobrazba- primer: asist. dr.                                                               |  |
| Izobrazba, akedemski naziv člana                                    |                           | univ. dipl. mikr                                                                            |  |
| Evidenčna številka ARRS                                             | Datum roistva člana       |                                                                                             |  |
| Evidenčna številka ARRS člana                                       |                           |                                                                                             |  |
| Inštitucija, službeni naslov člana                                  |                           |                                                                                             |  |
| Inštitucija, službeni naslov člana                                  |                           |                                                                                             |  |
| Službena poštna številka                                            | Služben kraj              |                                                                                             |  |
| Službena poštna številka prebivališča                               | Služeni kraj              | Delovanje na področj                                                                        |  |
| Email člana                                                         | Telefonska številka člana | mikrobiologije:                                                                             |  |
| Email naslov                                                        | Telefonska številka       | vetevite klivično kooselo                                                                   |  |
| Prosimo, navedite vaše delovanje na področju mikrobiologije.        |                           | vstavite ključne besede                                                                     |  |
| Prosimo, navedite vaše delovanje na podro                           | iju mikrobiologije.       | Pseudomonas, biofilm<br>pedagoško delo, raziskovalec                                        |  |
| <b>A</b>                                                            | PRIIAVA                   | klinična mikrobiologija,                                                                    |  |

Slika 1. Registracijski obrazec.

3. Ko ste vnesli vse potrebne podatke registracijo zaključite s klikom na gumb »**PRIJAVA**«.

Če ste primerno izpolnili vsa polja se bo na registracijski strani prikazalo sporočilo (Slika 2):

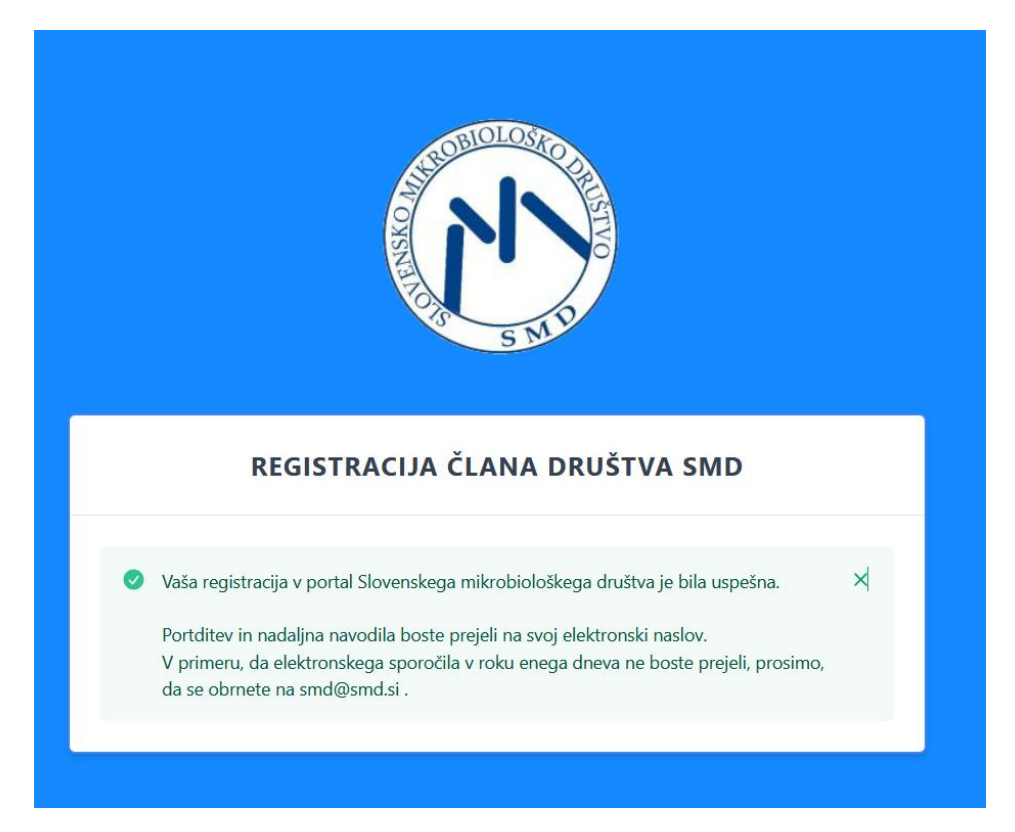

Slika 2. Sporočilo, ki ga prejmete na registracijski strani po izpolnitvi registracijskega obrazca in potrditvi z gumbom PRIJAVA.

Hkrati boste na e-mail naslov, ki ste ga podali v registracijskem obrazcu prejeli naslednje sporočilo (Slika 3):

| SHD.                                                                                                    |  |  |
|----------------------------------------------------------------------------------------------------|--|--|
| SLOVENSKO MIKROBIOLOŠKO DRUŠTVO                                                                                                    |  |  |
| Avtomatsko obvestilo po registraciji v Portal SMD- STARI ČLANI                                                                                                    |  |  |
| Spoštovani <sup>1</sup> Ime Priimek                                                                                                    |  |  |
| vaša registracija v Portal SMD je prejeta in posredovana administratorju.                                                                                                    |  |  |
| Dostop do portala lahko pričakujete v enem do dveh delovnih dneh.                                                                                                    |  |  |
| Preko portala lahko z nami komunicirate in sledite novostim SMD. Na portal boste dobivali položnice za članarino, prav tako bo razvidna tudi evidenca plačanih/neplačanih obveznosti. |  |  |
| V primeru težav in vprašanj nas lahko kontaktirate po elektronski pošti smd@smd.si.                                                                                                   |  |  |
| Lep pozdrav,<br>SLOVENSKO MIKROBIOLOŠKO DRUŠTVO                                                                                                    |  |  |
| To sporočilo je avtomatsko generirano, zato nanj ne odgovarjajte.<br>© 2021 SLOVENSKO MIKROBIOLOŠKO DRUŠTVO. All rights reserve                                                       |  |  |

Slika 3. Elektronska pošta: avtomatsko obvestilo po registraciji v SMD portal

- 4. Ko bo administrator portala potrdil vašo registracijo boste na podani e- mail naslov dobili vabilo za vstop v aplikacijo v katerem se nahajajo (Slika 4):
  - povezava do prijavne strani »PRIJAVA«
  - uporabniško ime
  - geslo

| SLOVENSKO MIKROBIOLOŠKO DRUŠTVO                                                                                                    |                                                              |  |  |
|----------------------------------------------------------------------------------------------------|--------------------------------------------------------------|--|--|
| Spoštovani Ime Priimek                                                                                                    |                                                              |  |  |
| z veseljem vam sporočamo, da smo pričeli z uporabo aplikacije <b>poslovni-portal SMD</b> . Gre za inovativno aplikacijo, ki bo v društvu SMD prispevala k učinkovitemu sodelovanju in komunikaciji. |                                                              |  |  |
| Za vas je bilo ustvarjeno osebno uporabniško ime in geslo za dostop do <b>poslovni-portal SMD</b> .<br>Prijavni podatki so prikazani na dnu tega sporočila.                                         |                                                              |  |  |
| V primeru morebitnih težav nas prosim kontaktirajte na elektronski naslov: smd@smd.si .                                                                                                    |                                                              |  |  |
| Prijavite se tukai: PRIJAVA .<br>Email naslov Uporabniško.ime@gmail.com<br>Geslo: Mikro 1123                                                                                                    |                                                              |  |  |
| Že sedaj hvala za razumevanje in lep pozdrav,<br>SLOVENSKO MIKROBIOLOŠKO DRUŠTVO                                                                                                    |                                                              |  |  |
|                                                                                                    | © 2021 SI OVENSKO MIKROBIOI OŠKO DRIIŠTVO. Ali righte rasana |  |  |
|                                                                                                    | e zez scovensko mikkobiocosko bikostvo. Ali nyitis tesene    |  |  |

Slika 4. Elektronska pošta- vabilo za vstop v aplikacijo.

- 5. Kliknete na polje PRIJAVA (Slika 4), ki je povezava do naslova https://smd.poslovni-porta.si/login .
- 6. Odpre se prijavna stran (Slika 5). V polja vnesete prejeto uporabniško ime in geslo. Geslo lahko kasneje v portalu poljubno spremenite.

| DOBRODOŠLI V POF | RTALU SLOVENSKO   |
|------------------|-------------------|
| MIKROBIOLOŠ      | KO DRUŠTVO        |
| Email naslov     |                   |
| Geslo            |                   |
| Zapomni si me    | Si pozabil geslo? |

Slika 5. Prijavna stran v portal SMD

7. Da portal lahko pričnete uporabljati morate soglašati s postavljenima točkama »SOGLAŠAM « (Slika 6).

Zaradi Splošne uredbe o varstvu osebnih posameznikov (GDPR) mora društvo pridobiti vaše soglasje za obdelavo osebnih podatkov. Društvo SMD se zavezuje, da bo z vašimi podatki ravnal o odgovorno in zgolj v namen delovanja društva.

| Poslovni Portal                                             | ≓                                                                                                    |  |  |
|-------------------------------------------------------------|----------------------------------------------------------------------------------------------------|--|--|
| <ul> <li>A Prva stran</li> <li>€ Plačila</li> </ul>         | Spoštovani/a Ime Priimek                                                                                                    |  |  |
| <ul> <li>C Uredi prijavni profil</li> <li>▲ GDPR</li> </ul> | V SLOVENSKEM MIKROBIOLOŠKEM DRUŠTVU se zavedamo in spoštujemo zasebnost naših članov, zato z njihovimi osebnimi podatki ravnamo odgovorno, pazljivo<br>in skladno z v Republiki Sloveniji veljavnimi predpisi. Kot registriranega uporabnika aplikacije POSLOVNI-PORTAL vas obveščamo, da je zaradi uvedbe Splošne uredbe<br>o varstvu osebnih posameznikov (GDPR), potrebna ponovna pridobitev soglasij za obdelavo osebnih podatkov.                              |  |  |
|                                                             | 1. UPORABA OSEBNIH PODATKOV ČLANA SLOVENSKO MIKROBIOLOŠKO DRUŠTVO:                                                                                                    |  |  |
|                                                             | S klikom na gumb »SOGLAŠAM«, dovoljujem, da lahko SLOVENSKO MIKROBIOLOŠKO DRUŠTVO, Gerbičeva ulica 60, 1000 Ljubljana, mat. št.: 5264316000,<br>davč. št.: 58535462, uporablja naslednje osebne podatke: ime, priimek, naslov prebivališča, datum rojstva, telefonska številka in elektronski naslov, za izdelavo,<br>obdelavo in vodenje vseh vrst evidenc, ki so potrebne za delovanje SLOVENSKO MIKROBIOLOŠKO DRUŠTVO in se izvajajo v programu POSLOVNI-PORTAL. |  |  |
|                                                             | Ime Priimek<br>Letnica rojstva                                                                                                    |  |  |
|                                                             | 1. OBVEŠČANJE ČLANOV DRUŠTVA:                                                                                                    |  |  |
|                                                             | S klikom na gumb »SOGLAŠAM«, dovoljujem, da me lahko SLOVENSKO MIKROBIOLOŠKO DRUŠTVO, Gerbičeva ulica 60, 1000 Ljubljana, mat. št.: 5264316000,<br>davč. št.: 58535462, obvešća o vseh aktivnostih v zvezi z društvom, na moj elektronski naslov:in/ali na mojo telefonsko številko                                                                                                    |  |  |
|                                                             | Ime Priimek email naslov     SOGLAŠAM                                                                                                    |  |  |
|                                                             | VARSTVO OSEBNIH PODATKOV                                                                                                    |  |  |
| Prijavi napako/predlog                                      | Upravljalec osebnih podatkov je SLOVENSKO MIKROBIOLOŠKO DRUŠTVO, Gerbičeva ulica 60, 1000 Ljubljana, mat. št.: 5264316000, davč. št.: 58535462 (v nadaljevanju kot                                                                                                    |  |  |

Slika 6. GDPRS soglasje ob vpisu v Portal SMD.